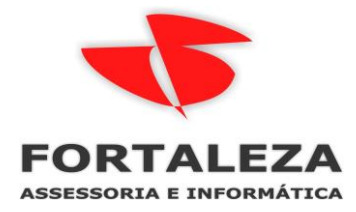

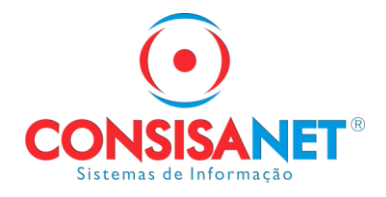

# Habilitar o envio de Relatórios, Documentos e Holerites via email no SGRH

Webmail tem bloqueio e não conseguimos realizar o envio, contas de Gmail, Hotmail, Outlook e outros funcionam normalmente.

1 - O primeiro Passo é cadastrar o e-mail e senha (o qual vai ser utilizado para envio) em: utilitários>usuários>acesso de usuários.

| Utili | tários Ajuda?                              |   | ~                             |
|-------|--------------------------------------------|---|-------------------------------|
|       | Configurações                              | > |                               |
|       | Usuários                                   | > | Grupo de Usuários             |
|       | Impressoras                                | > | Cadastro de Usuários          |
|       | Exportação/Importação de Dados             | > | Acesso de Usuários            |
|       | Sistema                                    | > | Programa Link                 |
|       | Banco de Dados                             | > | Configurar menu do Usuário    |
|       | ConsisaNET                                 | > | Trocar Senha do Consisa Cloud |
|       | Replicação de Dados                        |   |                               |
|       | Fechar Todas as Janelas                    |   |                               |
|       | eDoc-Contábil                              | > |                               |
|       | Agenda                                     | > |                               |
| :     | 1 Crie aqui seus favoritos                 |   |                               |
|       | 2 Dados Usuário                            |   |                               |
| ~     | 3 Impressão de Documentos (Empresa/Filial) |   |                               |
|       | 4 Cadastro de Parâmetros do Sistema        |   |                               |

Localiza o usuário e seleciona alterar usuário;

| 😈 Usuário/Acesso                      |                                                     |                |          | - • •                          |
|---------------------------------------|-----------------------------------------------------|----------------|----------|--------------------------------|
|                                       | Usuários                                            |                |          |                                |
| Código                                | Nome do Usuário 🗛                                   | Situação       | ^        |                                |
| 39                                    |                                                     | Ativo          |          | Novo Usuário                   |
| 40                                    |                                                     | Ativo          |          |                                |
| 38                                    |                                                     | Ativo          |          | <u>A</u> lterar Usuário        |
| 41                                    |                                                     | Ativo          |          |                                |
| 43                                    |                                                     | Ativo          |          |                                |
| ▶ 1                                   |                                                     | Ativo          |          | Vincular Grupos                |
| 10<br>K                               |                                                     | A china        |          | Acesso à Empresas              |
|                                       | Grupos do Usuário                                   |                |          |                                |
| Código Descr                          | ição do Grupo                                       |                | ^        | Acesso à <u>P</u> rogramas     |
| ▶ 5                                   |                                                     |                |          | Accesso Postrito               |
|                                       |                                                     |                |          | Acessos <u>H</u> esuito        |
|                                       |                                                     |                |          | Vincular Visões                |
|                                       |                                                     |                |          |                                |
|                                       |                                                     |                | <b>Y</b> | 1                              |
| Usuários                              |                                                     |                |          |                                |
| <ul> <li>O acesso de usuá</li> </ul>  | ario é definido através dos grupos vinculados a ele | e;             |          |                                |
| <ul> <li>O acesso às emp</li> </ul>   | resas é definido para cada usuário;                 |                |          |                                |
| <ul> <li>Os acessos restri</li> </ul> | tos são privilégios de acesso concedidos para ca    | ida usuário ir | nde      | pendente do                    |
| grupo ter acesso o                    | ou não em determinada opção;                        |                |          |                                |
|                                       |                                                     |                |          |                                |
|                                       | ins [Ver Acessos Bestrito ]                         |                |          |                                |
| Carapo de osuanos / Osuar             |                                                     |                |          |                                |
|                                       |                                                     |                |          | 📔 Eechar <mark> ?</mark> Ajuda |

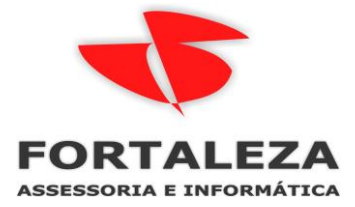

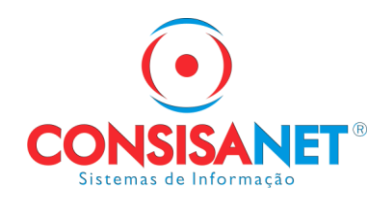

Em contas: inserir os dados do e-mail em Usuário E-mail;

| 👿 Cadastı | ro de Usi       | uários                     |              |     |      |       |                    | $\times$ |
|-----------|-----------------|----------------------------|--------------|-----|------|-------|--------------------|----------|
| Usuário   |                 | Contas                     | Grupos       |     |      |       |                    |          |
| Cloud E   | -mail           | ) ——                       |              |     |      |       |                    |          |
|           | E-mail<br>Senha |                            |              |     |      |       | Alterar E-mail Ch  | oud      |
| Usuário   | E-mail          | )                          |              |     |      |       |                    |          |
|           | E-mail<br>Conta | teste@gmail<br>teste@gmail | .com<br>.com |     |      | Senha | *****              |          |
|           | e               | )                          |              |     |      |       |                    |          |
|           | Usuário         |                            |              |     |      | Senha |                    |          |
| Relate    | ório            |                            |              |     |      |       |                    |          |
|           | Caminho         |                            |              |     |      |       |                    |          |
| Sock      | ket             | )                          |              |     | <br> |       |                    |          |
|           | Porta           | 0                          |              |     |      |       |                    |          |
|           |                 | +                          | 1 in 1       | x 🔍 |      |       |                    |          |
|           |                 |                            |              |     |      |       | 📔 <u>F</u> echar 🔮 | ? Ajuda  |

### 2- Acessar a opção abaixo

Em tabelas> tabelas do sistema> parâmetro

| Tabe | elas | eSocial     | Movimento      | Cálculos | Consultas | Relatórios    | Avulso Não Portuário      | Sólides   | Utilitários |
|------|------|-------------|----------------|----------|-----------|---------------|---------------------------|-----------|-------------|
|      | Emp  | oregado     |                | >        |           |               |                           |           |             |
|      | Emp  | oresa       |                | >        |           |               |                           |           |             |
|      | Aut  | ônomo       |                | >        |           |               |                           |           |             |
|      | Con  | tribuinte   | Individual     | >        |           |               |                           |           |             |
|      | Tom  | nador de S  | Serviço        | >        |           |               |                           |           |             |
|      | Pres | tador de    | Serviço        |          |           |               |                           |           |             |
|      | Sind | licato      |                | >        |           |               |                           |           |             |
|      | Tabe | elas do Sis | stema          | >        | Proven    | itos e Descon | itos                      |           |             |
|      | Tabe | elas Genéi  | ricas          | >        | Fórmu     | las           |                           |           |             |
|      | Tabe | elas Legai  | s              | >        | Incidêr   | ncia          |                           |           |             |
|      | Vale | - Transpo   | orte           | >        | Auxilia   | r             |                           |           |             |
|      | Vale | - Alimen    | tação/Refeição | • •      | Parâm     | etro          |                           |           |             |
|      | Loca | alidades    |                | >        | Parâm     | etros de Paga | amento Condicionado       |           |             |
|      | Fina | inceiros    |                | >        | Históri   | co de Conta   | Corrente                  |           |             |
|      | Hor  | ário/Escal  | a              | >        | Históri   | co de Conta   | Corrente - Portal SGRH    |           |             |
|      | Que  | stionários  | 5              | >        | Históri   | cos de Parân  | netros Contábeis - Outro  | s Sistema | s           |
|      | Seg  | uro de Vic  | la             | >        | Históri   | cos de Parân  | netros Contábeis - Consi  | sanet     |             |
|      | Con  | trole de V  | /iagem         | >        | Param     | etrização par | a Exportação de Dados     |           |             |
|      | Plan | no de Saúo  | de             | >        | Mensa     | gens para Re  | cibo de Pagamento         |           |             |
| _    |      |             |                |          | Verbas    | do Comprov    | vante de Rendimento e D   | eduções l | R           |
|      |      |             |                |          | Classifi  | icação de Ver | bas do Sistema            |           |             |
|      |      |             |                |          | Verbas    | Desconto Ho   | omologNet                 |           |             |
|      |      |             |                |          | Tabela    | de Faltas Jus | tificadas/Não Justificada | s         |             |
|      |      |             |                |          | Export    | ação resumo   | gerencial                 |           | >           |

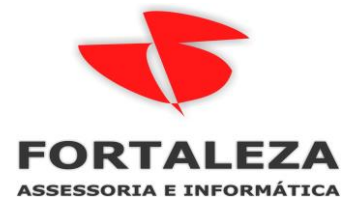

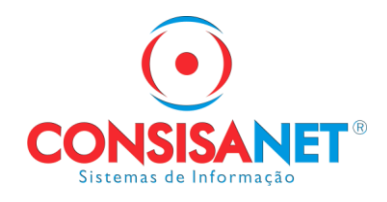

Inserir os dados solicitados no início do manual (POP e SMTP e porta);

| 😈 Cadastro de Parâmetros do Sistema               |                                                             |                                  |
|---------------------------------------------------|-------------------------------------------------------------|----------------------------------|
| Exportação de Dados Contábeis Padrão              | 1 PLANO GECON                                               |                                  |
| Servidor de Mensagens - POP                       | pop. xxx. xxx. xx                                           |                                  |
| Servidor de Mensagens - SMTP                      | smtp.xxx.xxx.xx                                             | Porta                            |
| Pasta para Armazenar Arquivos da Sefip            | sefip                                                       |                                  |
| Pasta para Armazenar Arquivos do CAGED            | caged                                                       |                                  |
| eSocial Token                                     | 51a2df8a38d34306b6c031baaa2c1e1a                            |                                  |
| Pasta para Armazenar Arquivo do Seg. Desemprego   |                                                             |                                  |
|                                                   |                                                             |                                  |
|                                                   |                                                             |                                  |
|                                                   |                                                             |                                  |
| Principal (Bloqueio Cálculos (Parametrização Verb | pas A <mark>Demais Parâmetros (</mark> Motivos Gerenciais / |                                  |
|                                                   |                                                             | <ul> <li>√</li> <li>№</li> </ul> |
|                                                   | [                                                           | 📔 <u>F</u> echar 🥐 Ajuda         |

# 3 – Se e-mail for do GMAIL precisa realizar a ativação verificação em duas etapas.

Criando uma senha de App em sua conta de o Google Para começar, vá em "Gerenciar sua conta do Google". Nesta tela, selecione a opção "Segurança".

| Go  | o <mark>gle</mark> Conta | Q      | Pesquisar na Conta do Google |                  |
|-----|--------------------------|--------|------------------------------|------------------|
|     |                          |        |                              |                  |
| ٢   | Início                   |        |                              |                  |
|     | Informações pessoa       | is     |                              |                  |
| ۲   | Dados e privacidade      |        |                              |                  |
| ð   | Segurança                |        |                              |                  |
| õ   | Pessoas e compartil      | hament | to                           | Gerencie suas in |
|     | Pagamentos e assina      | aturas |                              | Privacidad       |
| ~   |                          |        |                              | personaliz       |
| (j) | Sobre                    |        |                              |                  |

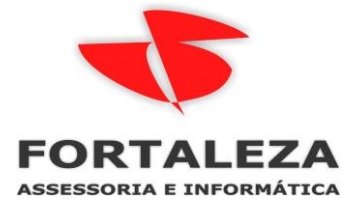

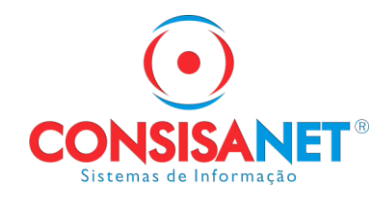

# Clique em "Como fazer login no Google", selecione "Verificação em duas etapas"

| Google Conta                                                     | <b>Q</b> Pesquisar | na Conta do Google                                                                                                    |                                                           | ? ₩ |
|------------------------------------------------------------------|--------------------|----------------------------------------------------------------------------------------------------|-----------------------------------------------------------|-----|
| Início                                                           | sie                | Como você faz login no Googl<br>Mantenha estas informações atualizadas para r                                         | <b>le</b><br>nunca perder o acesso à sua Conta do Google. |     |
| <ul> <li>Dados e privacidade</li> </ul>                          | 9                  | <ol> <li>Verificação em duas etapas</li> </ol>                                                                        | A verificação em duas etapas está<br>desativada           | >   |
| Segurança                                                        |                    | •••• Senha                                                                                                    | Última alteração: 13 de fev.                              | >   |
| <ul><li>Pessoas e compartil</li><li>Pagamentos e assin</li></ul> | lhamento<br>aturas | Telefone de recuperação                                                                                               | Adicione um número de celular                             | >   |
| (i) Sobre                                                        |                    | <ul> <li>E-mail de recuperação</li> <li>Você pode adicionar mais opções de login</li> <li>Chaves de acesso</li> </ul> | Adicionar um endereço de e-mail                           | >   |

# Depois em começar

#### Google Conta

← Verificação em duas etapas

|             |        |       | Proteja s                                    | ua conta com a verificação em duas etapas                                                                                                    |
|-------------|--------|-------|----------------------------------------------|----------------------------------------------------------------------------------------------------|
|             |        |       | Use uma car<br>login, a verifi<br>permaneçan | nada extra de segurança para evitar que hackers acessem sua conta. Ao fazer<br>cação em duas etapas ajuda a garantir que suas informações pessoais<br>n privadas, protegidas e seguras. |
|             |        |       |                                              | Segurança facilitada                                                                                                    |
|             |        |       |                                              | Além da senha, a verificação em duas etapas adiciona um<br>segundo passo rápido para confirmar sua identidade.                                                                          |
|             |        |       | 6                                            | Use a verificação em duas etapas para todas as suas contas<br>on-line                                                                                                    |
|             |        |       |                                              | A verificação em duas etapas é uma maneira comprovada de<br>evitar ataques digitais generalizados. Ative-a sempre que<br>oferecida para proteger todas as suas contas on-line.          |
|             |        |       |                                              | G<br>Safer with Google                                                                                                    |
|             |        |       |                                              |                                                                                                    |
|             |        |       |                                              | Começar                                                                                                    |
| Privacidade | Termos | Ajuda | Sobre                                        |                                                                                                    |

Insira um **telefone** em que possa receber um código de verificação e confirme a ação.

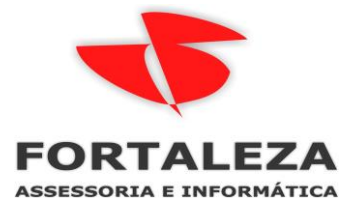

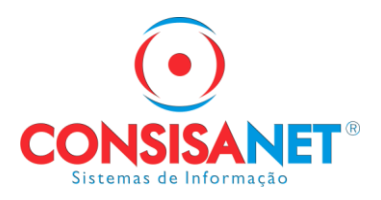

| <ul> <li>Verificação em duas etapas</li> </ul>                                                                                                    |         |
|----------------------------------------------------------------------------------------------------|---------|
|                                                                                                    |         |
|                                                                                                    |         |
| Vamos configurar seu smartphone                                                                                                    |         |
| Qual número de telefone você quer usar?                                                                                                    |         |
| •                                                                                                    |         |
| O Google só usará este número para fins de segurança da conta.<br>Não use um número do Google Voice.<br>Podem ser cobradas tarifas padrão para o envio de mensagens e dados. |         |
| Como deseja receber os códigos?                                                                                                    |         |
| Mensagem de texto     Chamada telefônica                                                                                                    |         |
| Mostrar mais opções                                                                                                    |         |
| Ftana 1 de 3                                                                                                    | AVANCAR |

#### Após deixe "ativado"

Google Conta

# ← Verificação em duas etapas

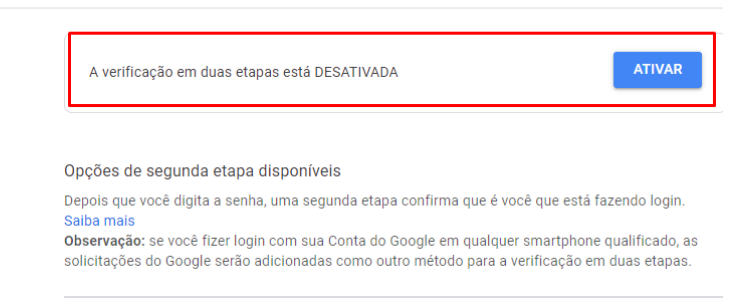

Com a autenticação em dois fatores habilitada, volte para a Página Inicial da sua Conta do Google e selecione **Segurança** novamente.

| Go                   | o <mark>gle</mark> Conta                                | Q                | Pesquisar na Conta do Google |
|----------------------|---------------------------------------------------------|------------------|------------------------------|
| ٢                    | Início                                                  |                  |                              |
| L∎.                  | Informações pessoa                                      | is               |                              |
| ۲                    | Dados e privacidade                                     |                  |                              |
|                      |                                                         |                  |                              |
| ₿                    | Segurança                                               |                  |                              |
| <b>⊡</b>             | Segurança<br>Pessoas e compartil                        | hament           | to                           |
| <mark>ය</mark><br>බ් | Segurança<br>Pessoas e compartil<br>Pagamentos e assina | hament<br>aturas | to                           |

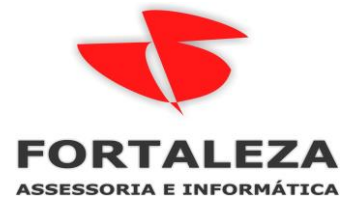

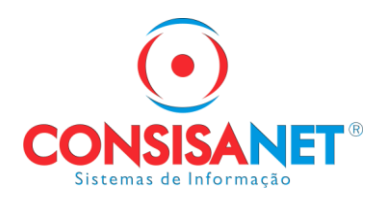

#### Em como faz login no Google selecione senha

| Google Conta Q Pesquisa                                  | r na Conta do Google                                                                                                  |                                                   | 0 # |   |
|----------------------------------------------------------|----------------------------------------------------------------------------------------------------|---------------------------------------------------|-----|---|
| <ul> <li>Início</li> <li>Informações pessoais</li> </ul> | Como você faz login no Goog<br>Mantenha estas informações atualizadas para                                            | le<br>nunca perder o acesso à sua Conta do Google |     |   |
| Dados e privacidade                                      | Verificação em duas etapas                                                                                            | A verificação em duas etapas está<br>desativada   | >   | > |
| Segurança                                                | 😬 Senha                                                                                                    | Última alteração: 13 de fev.                      | >   | > |
| Pagamentos e assinaturas                                 | Telefone de recuperação                                                                                               | <ol> <li>Adicione um número de celular</li> </ol> | >   | > |
| (j) Sobre                                                | <ul> <li>E-mail de recuperação</li> <li>Você pode adicionar mais opções de login</li> <li>Chaves de acesso</li> </ul> | Adicionar um endereço de e-mail                   | >   | ٨ |

Em seguida, em "Selecionar app", escolha a opção "Outro" e digite "Consisanet".,

Google Conta

| Você niki tem nechustra seritra de app.<br>Selecione o app e o dispositivo para o qual você quer gerar a serita de app.<br>Selecionar app + Selecionar dispositivo + | tenhas de app permiten qui<br>jue são sejam compativeis<br>ienha uma vez, você são pro                                                                                                    | r vacé faça logit na sua Cotta do Googi<br>com a verificação em duas elapas. Com<br>cisa memorigá-la, <b>Saita mais</b> | e a partir de apps em dispositivo<br>o pó setá necessario informar a |
|----------------------------------------------------------------------------------------------------|----------------------------------------------------------------------------------------------------|----------------------------------------------------------------------------------------------------|----------------------------------------------------------------------|
| Selecione o app e o dispositivo para o qual você quer gerar a seriha de app.<br>Selecionar app + Selecionar dispositivo                                              | Vocá olo tem nemiuna                                                                                                    | sentha de aco                                                                                                    |                                                                      |
| Selectionar app + Selectionar dispositivo +                                                                                                    | a contract of the second second |                                                                                                    |                                                                      |
|                                                                                                    | Selecione o app e o disp                                                                                                    | ositivo para o qual você quer gerar a se                                                                                | rèta de app.                                                         |

Feito isso, sua senha de App será exibida e este processo concluído.

| Senha de app gerada |                                                                                               |
|---------------------|-----------------------------------------------------------------------------------------------|
|                     | Sua senha de app para seu dispositivo                                                         |
|                     | 🕇 jghj fght jhgf uiop                                                                         |
|                     | Como usar                                                                                     |
| Email               | Acesse as configurações da sua Conta do                                                       |
| ,@gmail.com         | Google no aplicativo ou dispositivo que você<br>está tentando configurar. Substitua sua senha |
| Password            | pela senha de 16 caracteres mostrada acima.                                                   |
| •••••               | Assim como sua senha normal, esta senha de<br>app concede acesso total à sua Conta do         |
|                     | Google. Não é necessário memorizá-la, por                                                     |
|                     | isso não a anote ou a compartilhe com outras<br>pessoas.                                      |

CONCLUÍDO

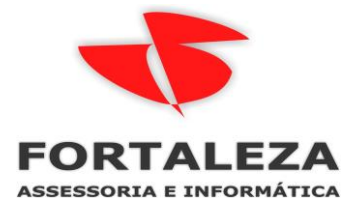

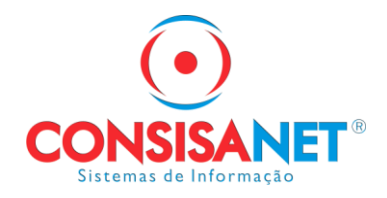

Agora, é preciso atualizar as informações dentro do SGRH com a nova senha, retomando novamente o primeiro passo a passo (1° Cadastrar o e-mail e senha), vamos apenas alterar a senha com a senha gerada no google.

| 👿 Cadastro de l | Jsuários            | ×                        |
|-----------------|---------------------|--------------------------|
| Usuário         | Contas Grupos       |                          |
| Cloud E-mail    |                     |                          |
|                 |                     |                          |
| E-m             | ail                 | Alterar E-mail Cloud     |
| Senh            | 18                  |                          |
| Usuário E-ma    | il                  |                          |
| E m             | -il teste@gmail.com |                          |
| E-m             | ta hate@gmail.com   |                          |
| Con             |                     | Senha                    |
| DFe             |                     |                          |
| Usuá            | rio                 | Senha                    |
|                 |                     |                          |
| Relatorio       |                     |                          |
| Camini          | no                  |                          |
| Socket          |                     |                          |
|                 |                     |                          |
| Po              | inta U              |                          |
|                 | + ✓ ∞ X Q H + →     | H                        |
|                 |                     | 📔 <u>F</u> echar 🥠 Ajuda |

Para finalizar basta clicar em "Salvar" e você já pode começar a utilizar sua conta dentro do SGRH normalmente.

Para enviar os recibos por e-mail aos empregados acessar a opção abaixo:

| Cálculos                                 | Consultas                                   | Relatórios     | Avulso Não Portuário | Sć |  |  |
|------------------------------------------|---------------------------------------------|----------------|----------------------|----|--|--|
| Movimento Mensal                         |                                             |                |                      |    |  |  |
| Impressão de Documentos (Empresa/Filial) |                                             |                |                      |    |  |  |
| Impi                                     | Impressão Recibo de Salário (Multi-Empresa) |                |                      |    |  |  |
| Gera                                     | r Holerite PD                               | F              |                      |    |  |  |
| Féria                                    | as                                          |                |                      | >  |  |  |
| Déci                                     | imo Terceiro                                |                |                      | >  |  |  |
| Reso                                     | isão                                        |                |                      | >  |  |  |
| Prov                                     | Provisão Férias/Décimo                      |                |                      |    |  |  |
| Excl                                     | Exclusão de Movimento p/ Empregado          |                |                      |    |  |  |
| Excl                                     | usão de Movi                                | mento p/ En    | npresa/Filial        |    |  |  |
| Guia                                     | a da Previdêno                              | cia Social (GF | PS)                  | >  |  |  |
| SEFI                                     | Р                                           |                |                      |    |  |  |
| GRR                                      | F                                           |                |                      |    |  |  |
| CAG                                      | ED                                          |                |                      |    |  |  |
| DIRF                                     | :                                           |                |                      |    |  |  |
| Emis                                     | ssão de DARF                                |                |                      |    |  |  |
| RAIS                                     | 5                                           |                |                      |    |  |  |

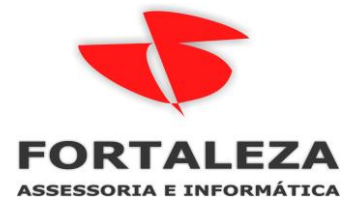

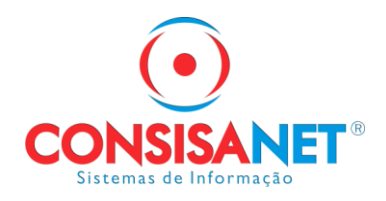

Marcar a opção enviar holerite por e-mail.

| 💶 Gerar PDF do Holerite Empreg  | jado           |           |                                                              |                                                                                                    |
|---------------------------------|----------------|-----------|--------------------------------------------------------------|----------------------------------------------------------------------------------------------------|
| 🔲 Enviar holerite para SuaFolha |                |           | Opções -                                                     |                                                                                                    |
| Forma de ⊻isualização           | ● P/ Empresa ( | P/ Filial |                                                              |                                                                                                    |
|                                 | Empresa        |           |                                                              |                                                                                                    |
| Código Descrição                |                |           | _ipo de Movimento<br>Mês ∕Ano Movimento                      | Mensal                                                                                                    |
|                                 |                |           | Nome do Arquivo                                              | CPE e Código do Empregado                                                                                                    |
| Pesquisar (F9) Código           |                |           | E<br>Filtrar  OI - Por F<br>Listar 3<br>Listar 3<br>Listar 3 | Siltrar Empregados<br>Função<br>sem Gerência Informada.<br>sem vínculo com tomador.<br>Considerar demitidos<br>Enviar holeite por email<br>▲vançar >> |
|                                 |                |           |                                                              | 📔 <u>F</u> echar 🥐 Ajuda                                                                                                    |

Vale ressaltar que para que obtenha sucesso no envio é necessário que no cadastro do funcionário tenha preenchido e-mail. (tabelas>empregado>cadastro>cadastro completo) na aba endereço inserir e-mail.

| 💶 Cadastro de Emprega | ados                          |                     |                   |                         |                  |  |
|-----------------------|-------------------------------|---------------------|-------------------|-------------------------|------------------|--|
| Empregado             | Empregado:                    |                     |                   |                         |                  |  |
| Parâmetros            | CEP                           |                     |                   |                         |                  |  |
| Documentos            | Obter dados do CEP - Shift F3 |                     |                   |                         |                  |  |
| Dados Pessoais        | Município<br>5173 CUIABA      |                     |                   |                         |                  |  |
| Endereço              | Endereço                      |                     |                   |                         |                  |  |
| Posição               | Número Bai                    | rro                 |                   | Complemento             |                  |  |
| FGTS/INSS/IRRF        |                               |                     |                   |                         |                  |  |
| Estrangeiro           | Tipo Imóvel                   | Data Início Moradia | M Imével Adquir   | ido com recurso do FGTS |                  |  |
| Pagamento em Banco    | Fone                          | Celular             | E-mail            |                         |                  |  |
| Cartão Ponto          | 0 •                           | 0 ·                 | funcionario@teste | e.com.br                |                  |  |
| Dados Estágio         | Logradouro                    |                     |                   |                         |                  |  |
| Desendentes           | Código Postal (Exterio        | r)                  |                   |                         |                  |  |
| Imagens               |                               |                     |                   |                         |                  |  |
| Víncular Tomador      |                               |                     |                   |                         |                  |  |
| Dados da Rescisão     |                               |                     |                   |                         |                  |  |
| Anexo de Documento    |                               |                     |                   |                         |                  |  |
| Formação/Titulação    |                               |                     |                   |                         |                  |  |
| EPI/Treinamentos      |                               |                     |                   |                         |                  |  |
| Reintegração          |                               |                     |                   |                         |                  |  |
| eSocial               | <u>P</u> esquisa Gera         | I de Empregado      | + √ ∽ X           | Q 14 4 > >1             | 📔 Eechar ? Ajuda |  |

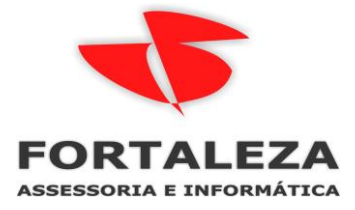

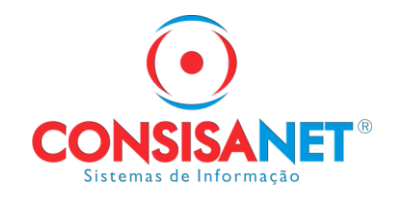

# Para demais envios ao gerar o arquivo/relatório selecionar a opção enviar e-mail.

| 👿 Resumo Folha Pagamento p/ Empresa |                                                                  |    |  |  |  |
|-------------------------------------|------------------------------------------------------------------|----|--|--|--|
| Arquivo Editar                      | Configuração Anexos                                              |    |  |  |  |
|                                     | ar E-mail Cancelar [Sair]                                        |    |  |  |  |
| De                                  |                                                                  |    |  |  |  |
| Para                                |                                                                  | ŝ  |  |  |  |
| Cópia para                          |                                                                  |    |  |  |  |
| Assunto                             | Resumo Folha Pagamento p/ Empresa                                |    |  |  |  |
|                                     | Anexos                                                           |    |  |  |  |
| Arquivo C:\Relatorios\rel\          | Tamanho (KB)<br>usuario admin\Resumo Folha Pagamento p Empre 154 | F5 |  |  |  |
| 🤌 🛃 😡 🖇                             |                                                                  |    |  |  |  |
| Line 1 Cole 1                       | Num                                                              |    |  |  |  |